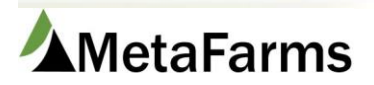

MetaFarms Support

Phone 952.215.3233 • Fax 877.289.3860 • support@metafarms.com

## Movement Search

The Movement Search screen allows you to search for a variety of things in a variety of ways. You may also add movements from this screen by clicking the Add Movements button.

You may enter specific search criteria or use one of the other buttons to bring up a variety of information. After choosing your search criteria, the results will appear below the screen. You will then have the option to Edit or Delete the Movement. (See bottom of screen)

Most common searches are:

- Movement ID you can get this number from the Group Detail Closeout report
- Event Code
- Start Date and End Date

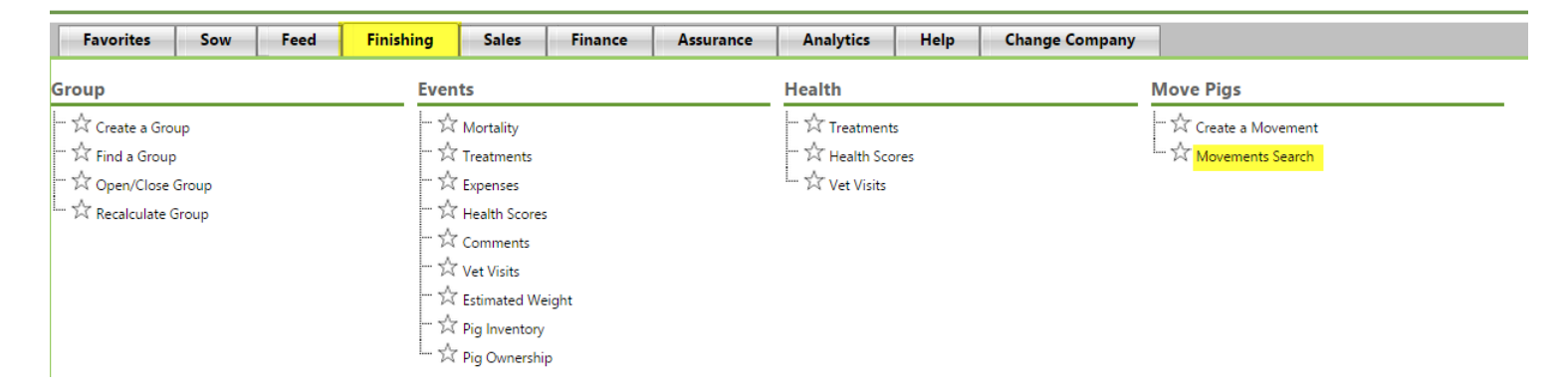

Note: You can also find this option from the Sow Manager, Data Entry menu.

| Search Criteria                                     |                   |                                                  |                         |                                                                                        |
|-----------------------------------------------------|-------------------|--------------------------------------------------|-------------------------|----------------------------------------------------------------------------------------|
|                                                     | Find Movements to | Delete/Edit/View For example:<br>Select Event    |                         | Add Movements Add Movements                                                            |
| From:                                               | •                 | ·                                                |                         | Create/Edit/View Invoices                                                              |
| Movement ID:<br>Event Code: Between C<br>Invoice #: | iroup Movement    | Movement<br>Start Date:<br>Movement<br>End Date: | (m/d/yyyy)              | Specific Search<br>Search Complete Movement<br>Incomplete Movements<br>Unposted Sheets |
| # Groups Bill of Lading: Show Full Movement:        |                   | Applied<br>Start Date:<br>Applied<br>End Date:   | (md/yyyy)<br>(m/d/yyyy) | Search<br>Search Movements                                                             |
|                                                     |                   | UTCK Search Mo                                   | vements                 |                                                                                        |

Note: You do not have to have the full Movement ID. If you know what it starts with you may enter that. If you know some of the numbers, you can enter it as shown in the below example with a % in front of the numbers. This will give you everything that includes the numbers you enter.

| Search Criteria                                    |                                |                                                  |                                       |                                                                                        |
|----------------------------------------------------|--------------------------------|--------------------------------------------------|---------------------------------------|----------------------------------------------------------------------------------------|
|                                                    | Add Movements<br>Add Movements |                                                  |                                       |                                                                                        |
| From:                                              | •                              | •                                                |                                       | Create/Edit/View Invoices                                                              |
| Movement ID: %123<br>Event Code:<br>Invoice #:     |                                | Movement<br>Start Date:<br>Movement<br>End Date: | (m/d/yyyy)                            | Specific Search<br>Search Complete Movement<br>Incomplete Movements<br>Unposted Sheets |
| # Groups<br>Bill of Lading:<br>Show Full Movement: |                                | Applied<br>Start Date:<br>Applied<br>End Date:   | (md/yyyy)<br>(m/d/yyyy)<br>(m/d/yyyy) | Search<br>Search Movements                                                             |
|                                                    |                                |                                                  |                                       |                                                                                        |

You may also search for movements associated with a Group or other Entity.

| Search Criteria                    |                                                                                |                                                  |            |                                                                                                    |
|------------------------------------|--------------------------------------------------------------------------------|--------------------------------------------------|------------|----------------------------------------------------------------------------------------------------|
|                                    | Find M                                                                         | lovements to Delete/Edit/View                    |            | Add Movements Add Movements                                                                                 |
| From:                              | Group(G)                                                                       | 020616077(Active)  G020616077                    |            | Create/Edit/View                                                                                            |
| To:                                | Customer(C)<br>Customer Location(L)                                            | <b>T</b>                                         |            | Invoices                                                                                                    |
| Movement I<br>Event Cod<br>Invoice | Group(G)<br>Pig Supplier(Q)<br>Pig Supplier Location(E)<br>Plant(P)<br>Site(S) | Movement<br>Start Date:<br>Movement<br>End Date: | (m/d/yyyy) | Specific Search           Search Complete Movement           Incomplete Movements           Unposted Sheets |
| # Group<br>Bill of Ladin           | sow Unit(U)                                                                    | Applied<br>Start Date:                           | (m/d/yyyy) | Search                                                                                                    |
| Show Full Movemen                  | it: 🗌                                                                          | Applied<br>End Date:                             | (m/d/yyyy) | Search Movements                                                                                            |
| L                                  |                                                                                | Once Selections<br>click the Searc               | are made,  |                                                                                                    |

Once your selection is brought up in the grid below, you will be able to Edit or Delete the movement. If you try to edit or delete a movement that is attached to a Closed group or a Posted sheet, you will get an error and not be allowed to do this, just contact Customer Support and we can delete it for you.

| Results: 1 |      |            |                  |       |             |               |         |         | Delete Movement |                  |                 |     |          |   |        |
|------------|------|------------|------------------|-------|-------------|---------------|---------|---------|-----------------|------------------|-----------------|-----|----------|---|--------|
| From       | То   | MovementID | Balance<br>Error | Count | Total<br>Wt | Event<br>Code | Payment | Receipt | Invoice<br>#    | Movement<br>Date | Applied<br>Date | BOL | Invoiced |   | Delete |
| Edit U03 ( |      | 1369125    |                  | -34   | 479         | FN            |         |         |                 | 10/12/2015       | 10/12/2015      |     |          | 1 |        |
| Edit       | G031 | 1369125    |                  | 34    |             | FN            |         |         |                 | 10/12/2015       | 10/12/2015      |     |          |   |        |